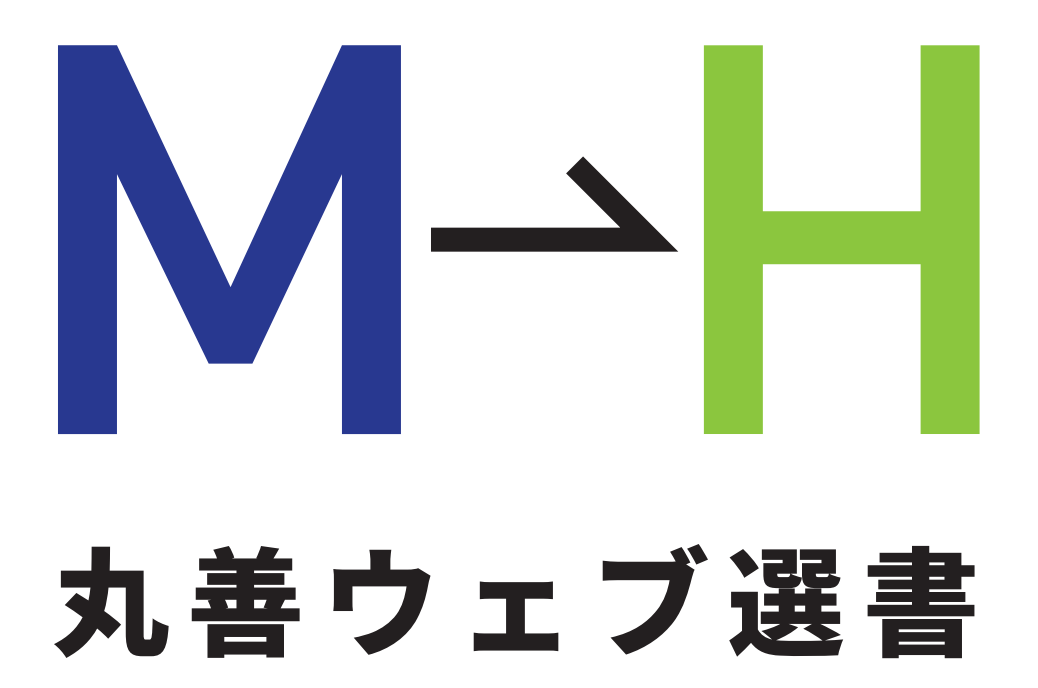

丸善(M)のウェブ選書で、 兵庫教育大学附属図書館(H) に蔵書リクエストを出そう!

兵庫教育大学附属図書館

丸善ウェブ選書は、学生・教職員 のみなさんに、日本最大の書店・ 丸善の選書サイトで、読みたい本 を選んでいただくサービスです。 選んでいただいた本は、附属図書 館での選定を経て、図書館の蔵書 となります。

選書方法は、超簡単です!

ぜひご利用ください。

### Step1 本を選ぶ

現在(2019.10)、本をカートに入れてから(Step1)、ログインすると(Step 2)、 選書情報が消えてしまうという事象が発生しています。この事象が発生する場合 は、お手数ですがログインしてから本を選ぶ作業を行ってください。

#### http://kw.maruzen.co.jp/ にアクセスする。

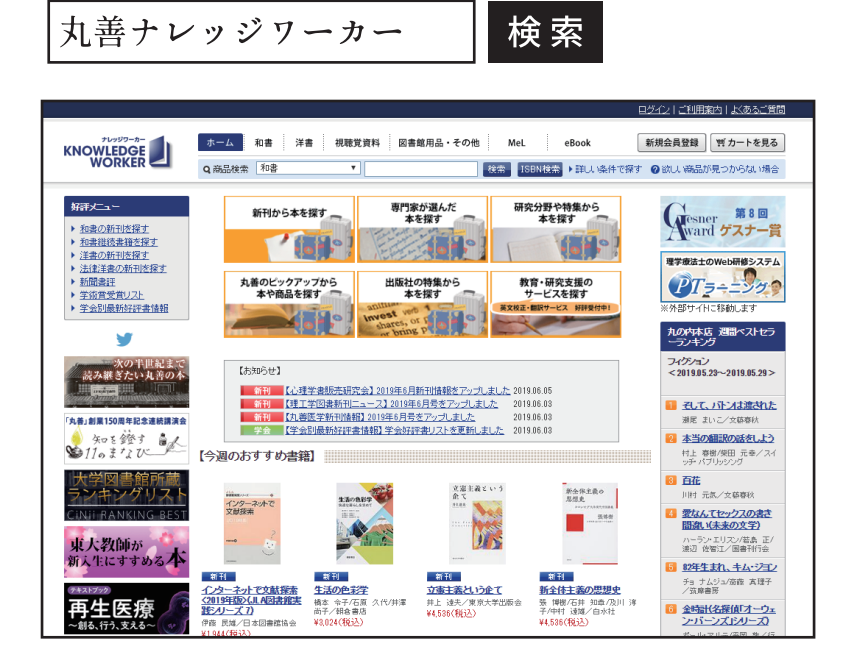

### 本を選んだら、「カートに入れる」をクリックする。

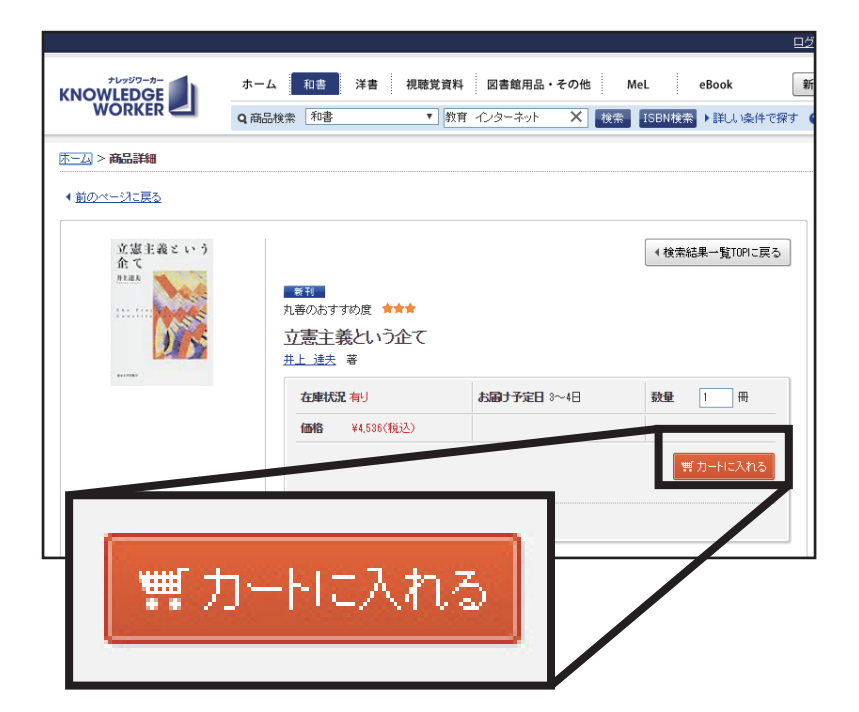

# Step2 カートを見る

#### 選んだ本をすべてカートに入れたら、 「カートを見る」をクリックする。

|                                                         | ログイン   こ利用来内   よくあるご賞借                                                                                     |
|---------------------------------------------------------|----------------------------------------------------------------------------------------------------|
|                                                         | ホーム 和書 洋春 視聴覚資料 図書館用品・その他 MeL eBook 新規会員登録 (町カートを見る<br>Q 商品検索 和書 ▼ 【読器 15BM/技器 → 詳し、除件で探す Ø 欲し、商品が見つからね、場合 |
| <u>木一ム</u> > 商品詳細                                       |                                                                                                    |
| <ul> <li>(前のページに戻る)</li> <li>(立憲主義という<br/>介て</li> </ul> | ■計<br>1. <u>do)新品が</u><br>九週の方すすの度 ★★★<br>カートに入っています。                                                      |
|                                                         | 立憲主義という企て<br>井上 速去 著                                                                                       |
|                                                         | (5%) ¥4,556(76년2)<br>(1) (1) (1) (1) (1) (1) (1) (1) (1) (1)                                               |
|                                                         |                                                                                                    |
|                                                         | カートを見る▶                                                                                                    |

ログイン画面が表示されるので、 以下の ID/ パスワードでログインする。

|          | 会負ID                                 |                    |                  |
|----------|--------------------------------------|--------------------|------------------|
|          | パスワード                                |                    |                  |
|          | 【 <b>入力の際のご注意 】</b><br>※会員IDとパスワードは、 | 、すべて半角英数字で、大:      | 文字・小文字を区別してご入力くが |
| 【会<br>【パ | : 員 I D 】<br>スワード】                   | yomitai<br>yomitai | ログイン ト           |

# Step3 確定する

支払方法(学生 / 教員 / 職員の別)を選択し、 「注文内容確認へ」をクリックする。

|                                                                                                    | 支払方法                        | 未選択<br>未選択                                                    | •        |
|----------------------------------------------------------------------------------------------------|-----------------------------|---------------------------------------------------------------|----------|
|                                                                                                    | く買い物を続ける                    | 001:推薦図書〈学生〉<br>002:推薦図書〈教員〉<br>003:推薦図書」神戸ハ(<br>004:推薦図書(職員) | (教員)     |
| ▲ 買い物を続ける                                                                                                    | - NI                        | 層 CSV出力 」 全 保存                                                |          |
| No.         商品名           1         1030134268/978-4-12-031198-9<br>立憲主義公,15全て/東京大学出版会                                 | 数量<br>1                     | 税込提供価格<br>44,531<br>二十六年(学)¥4,20                              |          |
| チェックした商品を     後で買う     削除     数量変更       後で買う商品一覧へ     (後で買う商品一覧へ)                                                     | ■ 注文内容描記へ ↓ 注文内容描記へ ↓       | カートの金額<br>小計(税込)<br>合計(税込)                                    | \$7確認へ ▶ |
| ※この画面で、現在の最新価格を確認するには、【カート内容を再計算】ボタン<br>※お取引操作を反映させた最新価格はび主文内容確認」画面でも確認できます<br>特定商取り法に基づく表示   プライバシーボリシー   利用規約   会社情報 | をクリックしてください。<br>。<br>サートマップ | ▲ <u>ページの先頭へ</u>                                              |          |

#### 「購入依頼確定」をクリックすれば、選書完了です。

|                                                  |                                                               |                                         |                                        |         |                  | 827-21 |   |
|--------------------------------------------------|---------------------------------------------------------------|-----------------------------------------|----------------------------------------|---------|------------------|--------|---|
| 主文内容確認                                           |                                                               |                                         |                                        | カート内容表  | 表示 注文内容指示 注文内容確認 | 購入依頼完了 |   |
| 予算名                                              | 推薦図書(学生)                                                      |                                         |                                        | 承認力一名   | 発注担当者への申請        |        |   |
| お届け先                                             | 59068671兵庫教育大学(丸善売                                            | 5店):兵庫県加東市                              | 下久米942-1                               |         |                  | 這集     |   |
| ※お届け先の変更は、「編集<br>※「一括発送」をご希望のお客<br>※ご注文後のお届け先変更」 | 」ボタンをクリックし、予め取り決めた<br>客様は、チェックを入れてください。(<br>よ、原則お受けしておりませんので、 | 「お届け先」リストから<br>羊書やお取り寄せ商品<br>予めご了承ください。 | ら選択してください<br>品をご一緒に注文り                 | Ē       | 購入依頼研            | 確定     | Þ |
| No.<br>1 1030134268/97<br>立憲主義という                | 商品名<br>8-4-13-031193-9<br>企了/東京大学中版会                          | 数量<br>1                                 | 税込提供值 各<br>定価(本 ) ¥4,5                 |         |                  |        |   |
| 11/2 L 43 C 4 17                                 | na or sever v a namifikasi                                    |                                         | ~~~~~~~~~~~~~~~~~~~~~~~~~~~~~~~~~~~~~~ |         | 小計(税込)           | ¥4,536 |   |
|                                                  |                                                               | ▲ 力一ト内部                                 | 容表示へ 購入                                | √依頼確定 ▶ | - जा (काट)       | ¥4,536 |   |

### ご留意いただきたいこと

- 丸善ウェブ選書で選書いただいた資料は、兵庫教育大学 附属図書館資料収集方針に基づき、附属図書館において 購入可否を決定します。予算の都合上、購入できない 場合もありますが、あらかじめご了承ください。
- 次の資料は、受入対象外となっておりますので、ご注意 ください。

受験問題集 / 参考書類 / 漫画 / 雑誌

- ③ 購入が決定した資料は、新着図書コーナー及び話題の本 コーナー等に配架します。
- ④ 選書いただいた本が書架に並ぶまで、一定の時間がかかります。
- ⑤ 選定結果について、選書いただいた方に個別に通知は 行いません。(附属図書館運営委員会で報告するととも に、附属図書館ホームページでお知らせします。)